## Como registrarse en Seanlad?

Paso 1 Ingresar a <u>www.sealand.com</u>

Paso 2 Hacer click en "My Sealand".

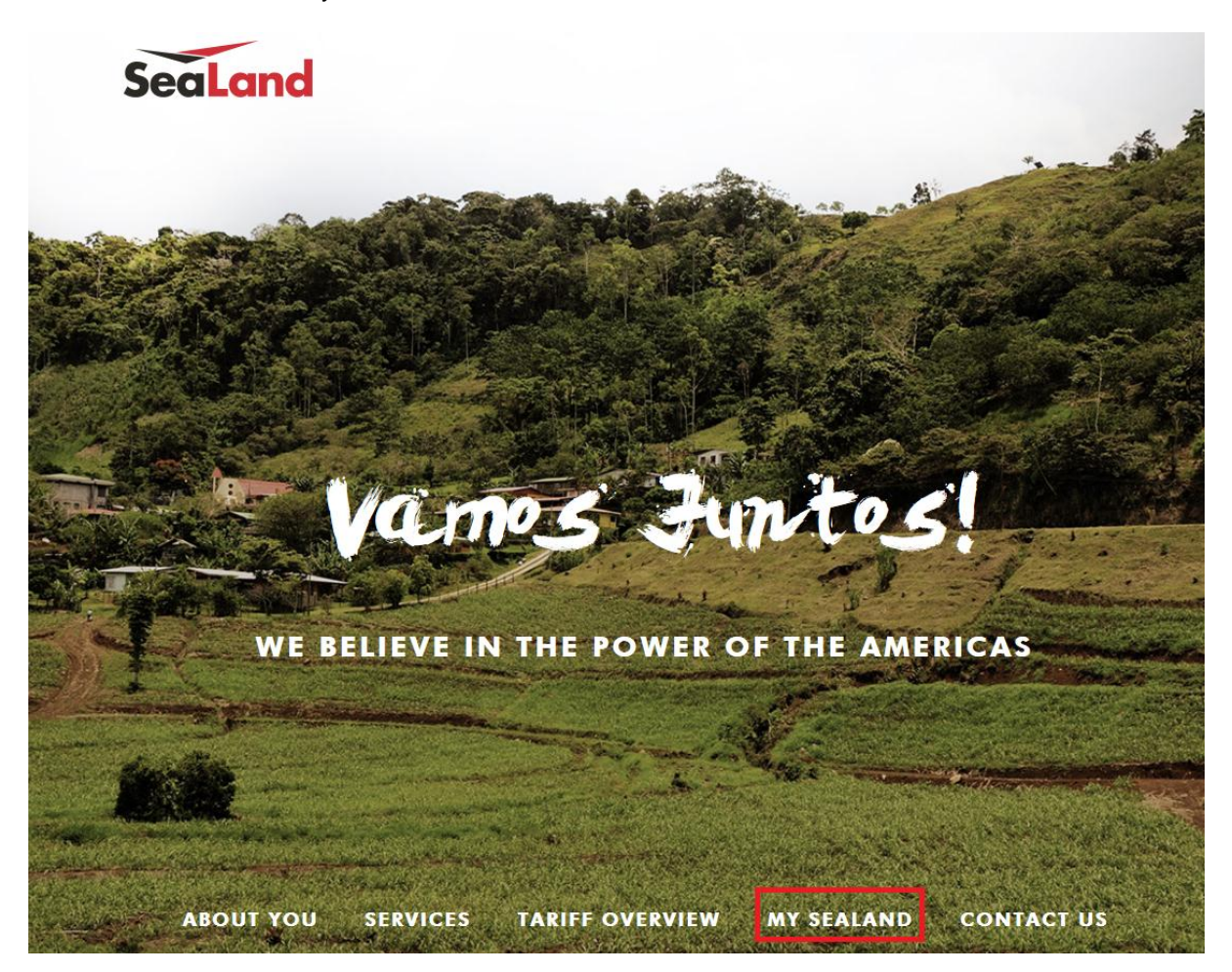

Paso 3 Hacer click en registro.

| SeaLand My SeaLand                                                                                                    | Book Lookup                                                                                                    | Track Help                                                                                                    |                                                                                                    | L You are not logged in                                                      |
|----------------------------------------------------------------------------------------------------|----------------------------------------------------------------------------------------------------|----------------------------------------------------------------------------------------------------|----------------------------------------------------------------------------------------------------|------------------------------------------------------------------------------|
| My SeaLand                                                                                                    |                                                                                                    |                                                                                                    |                                                                                                    |                                                                              |
| Get Access to My Sea<br>– our online self service p<br>My SeaLand is the fastest and easiest                                                                                                    | ALand<br>Portal<br>Way to do business w                                                                                                    | vith us.                                                                                                    | Already registered?<br>Log in to manage and book new<br>shipments.                                                                                                | C<br>Track shipment or container<br>Shipment, B/L, Container no.<br>Q.Search |
| Why use SeaLand?<br>Shipping containers just got easier if you choose<br>My SeaLand<br>• It supports your business: Remembers your<br>frequently used ports, commodities,<br>business partners, etc.<br>• The easiest way to book and manage<br>shipments<br>• Duplicate an existing booking and save time<br>• Available 24/7<br>• Fast reliable and user-friendfv | Total 1695.00 us0   Show price breakdown   Book Shipment   I fold shoment details   Stave time!   Speed up your booking<br>memory in details and outperformed on point | Explore My S<br>We have made it easy<br>Explore some of the oj<br>• Manage your ship<br>• Book a shipment<br>• Submit Shipping<br>• Track your cargo<br>• Looking up a sche<br>• Looking up a rate<br>Explore My SeaLa | eaLand<br>for customers to book and manage shipments.<br>plons we provide for registered users:<br>oments using overview<br>instructions<br>edule<br>and features | More information about<br>SeaLand?<br>Visit www.sealand.com                  |

## Paso 4

- Ahora será enviado a la Antigua página web de Mi Maersk Line.

- Complete el formulario de registro, después hacer click en "I accept the user terms & privacy policy" si está de acuerdo con estos hacer click en la esquina inferior derecha en "OK" para enviar la información.

| tome Services Tools                                 | News & Media Help & Cont           | act Local offices About us                                                                                                    | Search                                                                                           |
|-----------------------------------------------------|------------------------------------|----------------------------------------------------------------------------------------------------|--------------------------------------------------------------------------------------------------|
| Maersk Line                                         | Register                           |                                                                                                    |                                                                                                  |
| gistration                                          | Register as a new user (* req      | ired fields)                                                                                                    |                                                                                                  |
| Register                                            | Your business details              |                                                                                                    | To register as a new user is free of charge                                                      |
| Download certificate                                | First name:*                       |                                                                                                    | » Benefits for renstared users                                                                   |
| Renew certificate                                   | List name:*                        |                                                                                                    | » Supported browsers                                                                             |
| B contact                                           | Company name:*                     |                                                                                                    | By registering as a new user, you accept witho<br>restriction the user terms (encompassing gene  |
| Let us help<br>Let us help you in<br>an online chat | Department:                        |                                                                                                    | user terms, registered user terms and privacy                                                    |
|                                                     | Street Name:*                      |                                                                                                    | line business services. You can book and track                                                   |
|                                                     | Street No:                         |                                                                                                    | access to transpot documents, view your                                                          |
|                                                     |                                    |                                                                                                    | with detailed data of your cargo movements.                                                      |
|                                                     | More address mid:                  |                                                                                                    | Without waiving any other rights and remedies                                                    |
|                                                     | Cty:*                              |                                                                                                    | subject to legal prosecution.                                                                    |
|                                                     | Postal/Zip:                        |                                                                                                    | We use digital certificates to protect your on-lin                                               |
|                                                     | Slate: U.S.A                       | only 💙                                                                                                    | will be processed within two working days.                                                       |
|                                                     | Country/territory:* Selec          | ×                                                                                                    | The registration process involves us sending a                                                   |
|                                                     | Phone:*                            |                                                                                                    | registration form.                                                                               |
|                                                     | Email:*                            |                                                                                                    | The certificate is issued for use on one PC and                                                  |
|                                                     | Your local Selec                   | Country                                                                                                    | browser only so please register on the PC and<br>browser that you ntend to use.                  |
|                                                     | Office:* Selec                     | Office                                                                                                    | As a registered customer, you can view your                                                      |
|                                                     |                                    |                                                                                                    | personal and company details in my profile. A<br>of users within your company is also available. |
|                                                     | Comments                           |                                                                                                    | » Retry CA download                                                                              |
|                                                     |                                    |                                                                                                    |                                                                                                  |
|                                                     |                                    |                                                                                                    |                                                                                                  |
|                                                     |                                    |                                                                                                    | <b>v</b>                                                                                         |
|                                                     |                                    |                                                                                                    |                                                                                                  |
|                                                     | erms & privacy policy              |                                                                                                    |                                                                                                  |
|                                                     | Registered user terms & priv       | acy policy<br>& privacy policy                                                                                                    |                                                                                                  |
|                                                     |                                    |                                                                                                    |                                                                                                  |
|                                                     |                                    |                                                                                                    | OK Clear felds                                                                                   |
| 21 0 12 12 12 12 12                                 |                                    |                                                                                                    | 7                                                                                                |
| s of use   Privacy policy                           | Sitemap   © A.P. Møller - Mærsk A, | S. All rights reserved                                                                                                    | A.P. Moller - Maersk Gre                                                                         |
|                                                     |                                    |                                                                                                    |                                                                                                  |
|                                                     |                                    | i server de la companya de la companya de la |                                                                                                  |
|                                                     |                                    | Luego de compl                                                                                                    | etar                                                                                             |
|                                                     |                                    | ol formulario, cli                                                                                                    | als an                                                                                           |
|                                                     |                                    |                                                                                                    | скеп                                                                                             |

## Paso 5

- Esperar la confirmación de Maersk Line, la cual será enviada por correo electrónico.

- Si obtiene la aprobación, usted recibirá un correo electrónico con un vínculo para descargar el certificado.

Un ejemplo del correo electrónico en español:

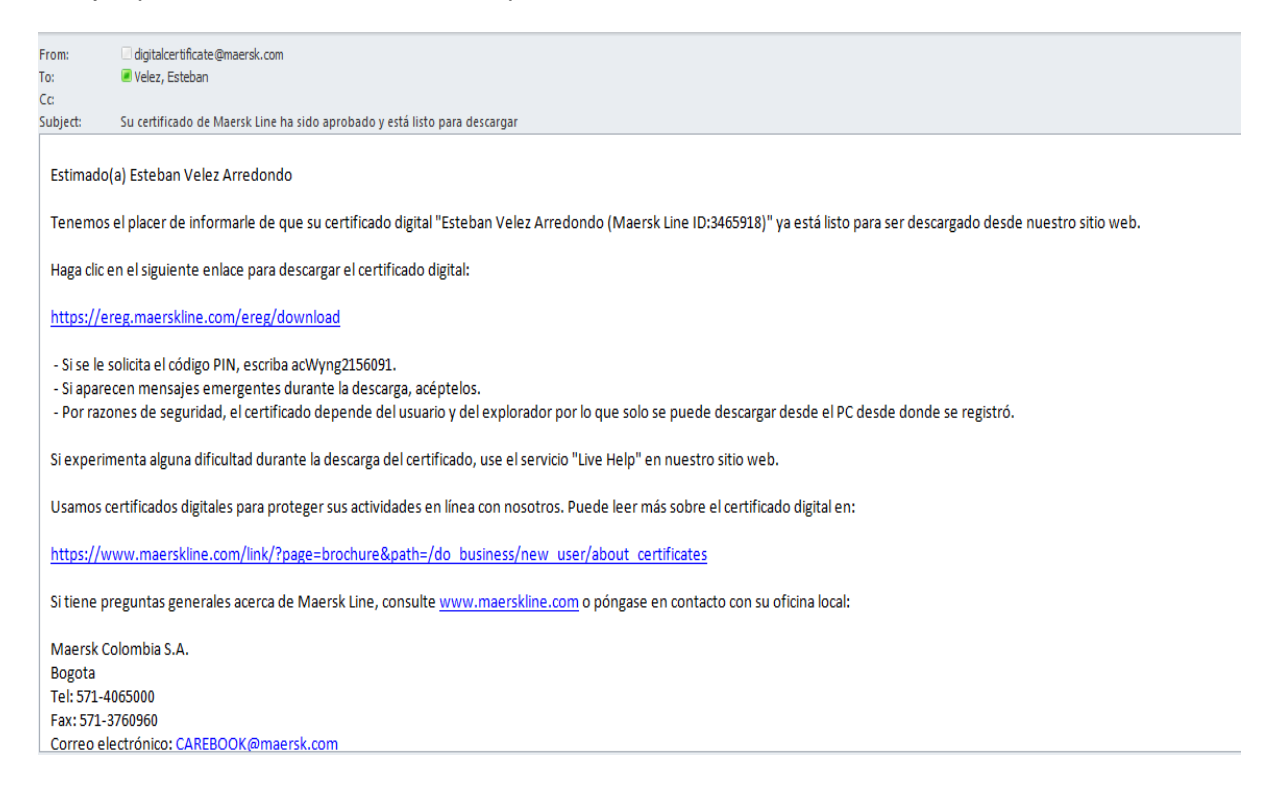